学校の Chromebook を家庭の Wi-Fi ネットワークに接続する方法

- 1. Chromebook の電源を入れる
  - Chromebook を開くだけで起動します。(操作は、キーボードだけでなく、画面にタップができます。)
- 2. Wi-Fi に接続する
  - •「ネットワークは利用できません」と表示され、その下に受信可能な Wi-Fi 一覧が表示されます。

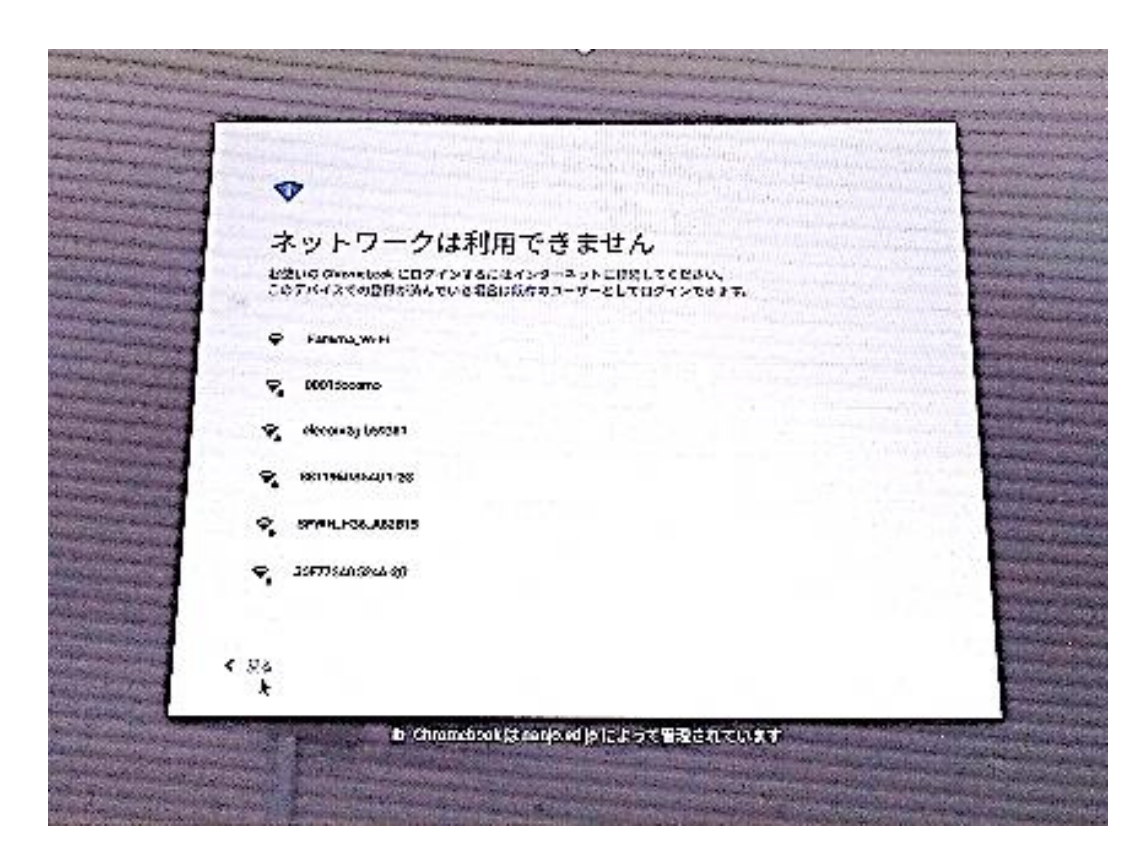

対応しているご家庭の Wi-Fi ネットワークを選択して パスワードを要求されたらお手持ちの設定書の「パスワード」をご入力ください。パスワードが通れば Chromebook がインターネットに接続されます。
(一度接続すると、次回からは自動的に接続されます。)